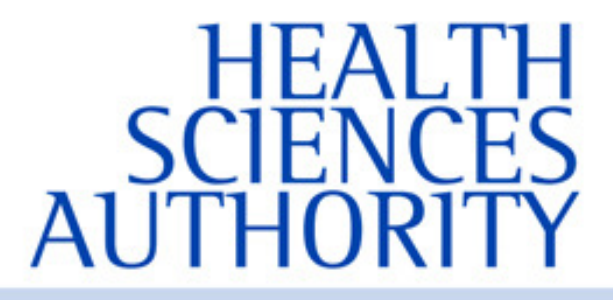

**REGULATORY GUIDANCE** 

**JULY 2025** 

### USER GUIDE: LOCAL AND OVERSEAS LABORATORY ACCREDITATION WEBSITES

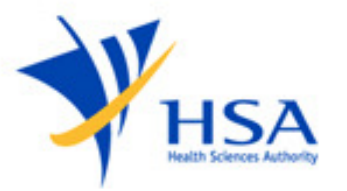

#### Contents

| Laboratories accredited for testing of CPM in China     | Page 3 |
|---------------------------------------------------------|--------|
| Laboratories accredited for testing of CPM Hong Kong    | Page 4 |
| Laboratories accredited for testing of CPM Malaysia     | Page 5 |
| Laboratories accredited for testing of CPM in Singapore | Page 6 |
| Laboratories accredited for testing of CPM in Taiwan    | Page 7 |

#### Laboratories accredited for testing of CPM in China

For latest updates and a more detailed description of the laboratories' scopes of accreditation, please visit the website at: <u>http://www.cnas.org.cn/english/index.html</u>

Please follow the steps below in order to navigate through the web pages of the official website for China National Accreditation Service for Conformity Assessment:

- i. Select "Find an Accredited Body".
- ii. Under "Laboratory", select "Testing & Calibration Laboratories".
- iii. Under "Organization Name", key in the name of the laboratory and click "Search".
- iv. Click on the link to the laboratory, the details of the laboratory will be shown.
- v. Under "Certificate Appendix (Accredited Scope):", click "Structured Scope Officially Released".
- vi. Under "ACCREDITED TESTING SCOPE", and then "Test Object", look for "Drug", or "Chinese medicine", or "medicine/Traditional Chinese Medicine".
- vii. The test required should be covered under "Item/Parameter".
- viii. For the test required (e.g. lead, mercury, arsenic and cadmium), the "Standard or Method" should include details of the reference e.g. Chinese Pharmacopoeia 2020.
- ix. Also verify that the accreditation is still valid by checking the date stated under "Term of Validity" section.

### Laboratories accredited for testing of CPM in Hong Kong

For latest updates and a more detailed description of the laboratories' scopes of accreditation, please visit the website at:

https://www.itc.gov.hk/en/quality/hkas/conformity\_assessment\_bodies/hoklas. html

Please follow the steps below in order to navigate through the web pages of the official website for Innovation and Technology Commission, Hong Kong:

- i. Under the "Name of Organisation", key in the name of the laboratory and click "GO".
- ii. The accredited laboratory's registration number and name will be shown.
- iii. Click "Download" under "Scope of Accreditation", and the details of the selected laboratory will be shown.
- iv. Verify that the "Item tested or Measured" includes "Proprietary Chinese Medicines" and the type of test required is included under "Specific tests or properties measured".

#### Laboratories accredited for testing of CPM in Malaysia

For latest updates and a more detailed description of the laboratories' scopes of accreditation, please visit the website at: <u>https://cab.jsm.gov.my/cab-directories/resultSamm</u>

Please follow the steps below in order to navigate through the web pages of the official website for Department of Standards Malaysia:

- i. Key in the name of the laboratory and click "Search!".
- ii. The accredited laboratory's information will be shown.
- iii. Under "Status / SAMM No" of the laboratory, click the SAMM No.
- iv. The certificate of the laboratory will be shown.
- v. Verify that the "Scope of Testing" covers "Traditional medicine" for material/product tested and the type of tests include the required test.
- vi. Also verify that the accreditation is still valid by checking the date stated under "Valid until" section.

# Laboratories accredited for testing of CPM in Singapore

For latest updates and a more detailed description of the laboratories' scopes of accreditation, please visit the SAC website at: <u>http://www.sac-accreditation.gov.sg</u>

Please follow the steps below in order to navigate through the web pages of the official website for Singapore Accreditation Council:

- i. Select "SEARCH SAC Accredited Organisations".
- ii. Click on "Advanced Search".
- iii. Under "Company name", key in the name of the laboratory and click "Search".
- iv. The accredited laboratory will be shown.
- v. Click on the name of the selected laboratory.
- vi. Under "Terms of Accreditation", click "Download Schedule".
- vii. Verify that the "Field of Testing" covers "Complementary Health Products", "Chinese Proprietary Medicines" or "Traditional Medicine" under "Materials/Products Tested" and the "Tests/Properties" include the required test.
- viii. Also verify that the accreditation is still valid by checking the date stated under "Expiry Date of Accreditation" section.

#### Laboratories accredited for testing of CPM in Taiwan

For latest updates and a more detailed description of the laboratories' scopes of accreditation, please visit the website at: <a href="https://www.taftw.org.tw/en/find-facility/scheme/testLab/list/">https://www.taftw.org.tw/en/find-facility/scheme/testLab/list/</a>

Please follow the steps below in order to navigate through the web pages of the official website for Taiwan Accreditation Foundation:

- i. Under "View Accredited Organizations", click on "Drugs, Chinese Herbal Preparations and Pharmaceuticals".
- ii. A list of tests will be shown.
- iii. Under "Chinese herbal materials and Chinese Herbal Preparations", click on the "Accreditation Number" to view laboratory information and scope of accreditation.
- iv. Also verify that the accreditation is still valid by looking at the date stated under "Effective Period" section.

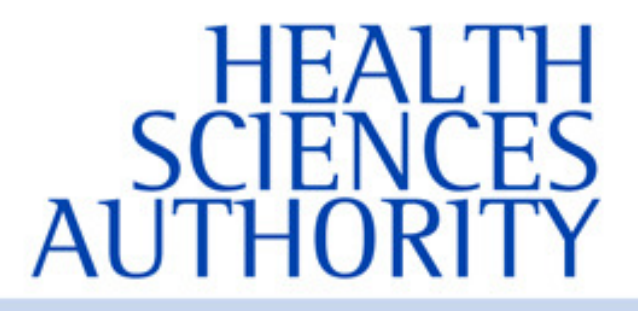

Health Products Regulation Group Blood Services Group Applied Sciences Group

## www.hsa.gov.sg

#### **Contact Information:**

Complementary Health Products Branch Pre-Market Cluster Health Products Regulation Group Health Sciences Authority

11 Biopolis Way, #11-01 Helios Singapore 138667 www.hsa.gov.sg **T**: 6866 1111

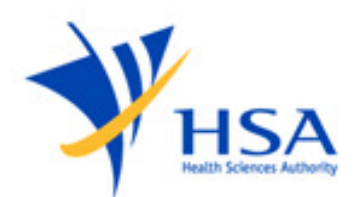